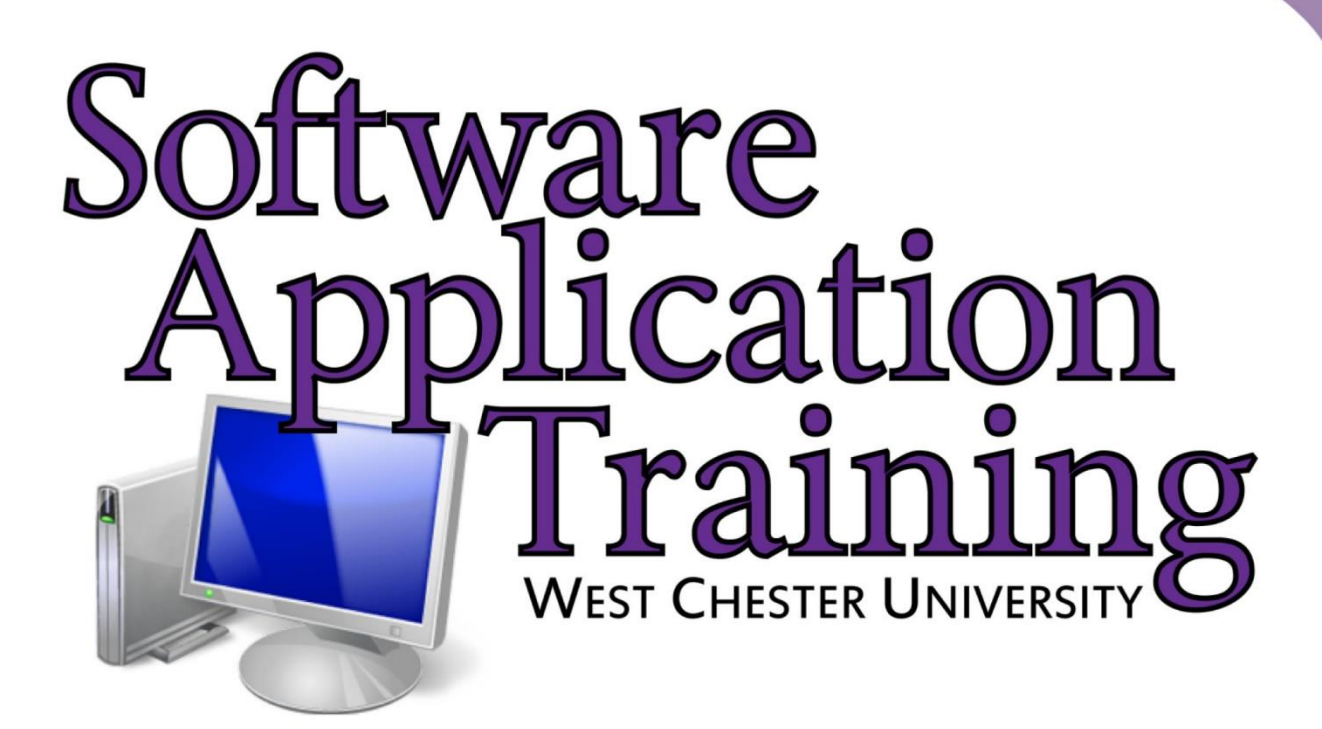

# Introduction to Outlook 2013

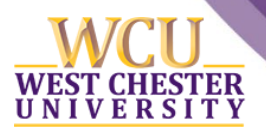

Copyright 2014, Software Application Training, West Chester University. A member of the Pennsylvania State Systems of Higher Education.

No portion of this document may be reproduced without the written permission of the authors.

For assistance, contact the IT Help Desk, x3350

# CONTENTS

| A Word about Microsoft Office 2013         | 3  |
|--------------------------------------------|----|
| New features in Outlook 2013               | 3  |
| The Inbox                                  | 3  |
| Communication                              | 4  |
| The Inbox Ribbon                           | 5  |
| Backstage View                             | 5  |
| Standard Tabs                              | 6  |
| Email Views: A Closer Look at the View Tab | 8  |
| Current View Group                         | 8  |
| The Messages Group                         | 10 |
| Quick Access Toolbar                       | 11 |
| Creating Personal Folders                  | 13 |
| Spam                                       | 15 |
| The Message Ribbon                         | 16 |
| Features                                   | 17 |
| Attachments                                | 17 |
| Auto Signature                             | 17 |
| Out of Office                              |    |
| Creating Distribution Lists                | 20 |
| Printing                                   | 24 |

### A WORD ABOUT MICROSOFT OFFICE 2013

Office 2013 revolutionized the typing experience by upgrading several aspects of the creating process. Since Microsoft's new Windows 8 operating system already adopted a whole new style (called "Metro"), this version of Office does the same thing. The startup screens and interface all look a little "flatter" and sparse. You will also notice that when you open FILE you'll see a colored menu (for example, Outlook is dark blue) that will give you a list of options (like changing themes and color). Lastly, since the world is looking to go "cloud-based," all the features of Office adopt that philosophy and make it easier to store to the Cloud.

### **NEW FEATURES IN OUTLOOK 2013**

When you open Outlook 2013, the first thing you will notice the brand new look that is cleaner and also designed to help you focus on what's important with a clear view of e-mail, calendars and contacts.

### THE INBOX

Organizational techniques have also changed within Outlook 2013, especially in the way you can see what e-mails messages you have read or haven't read. In Outlook 2013, there's a big, easy-to-spot Unread button right at the top of your inbox. Click it and presto: you see only those messages marked as unread. To go back to the full inbox view, just click the All option right next to it.

You can also customize your inbox by renaming the folders in your inbox and move them around to support the way you work. To do this, you can set up one place for all your project documents and e-mail in Site Mailboxes by simply giving everyone in your team access to a team folder, calendar and task list to manage on the go (this utilizes Outlook, Exchange and SharePoint).

Lastly, Outlook 2013 has upgraded from their traditional message previewing system. In the past, the Outlook inbox has shown you the sender's name and subject line for each e-mail and would have to double click the e-mail to see the actual contents. Outlook 2013 offers message preview that is accessible in the View tab), which lets you preview one, two, or three lines of the message body right inside the inbox. You can also reply or forward an email right in the preview pane without having to reach for the ribbon.

Search Current Mailbox ... 🔎 | Current Mailbox 👻

|                  | All Unread By Account * A to Z 4                                                     | • Wed 6/12/2013 9:17 AM                                                                  |
|------------------|--------------------------------------------------------------------------------------|------------------------------------------------------------------------------------------|
|                  | ▲ JC671566@wcupa.edu                                                                 | D'Amico, Devon M.                                                                        |
|                  | D'Amico, Devon M.<br>Re: Label 9:17 AM<br>Hi Jess, I am not in today                 | Re: Label<br>To Cavaliere, Jessica M                                                     |
| Example of being | Szonntag, Julianna<br>RE: Adobe X fillable forms Tue 1:25 PM<br>Thanks Jessica. Juli | • You replied to this message on 6/12/2013 9:18 AM.                                      |
| able to reply or | Dungee, Treiva 🛛 🖗                                                                   | Hi Jess,                                                                                 |
| forward a        | FW: Adobe X fillable forms Tue 1:06 PM<br>From: Szonntag, Julianna                   | I am not in today but I will first thing tomorrow.                                       |
| message right    | Dungee, Treiva                                                                       | -Devon                                                                                   |
| inside the       | RE: basic excel training Tue 11:05 AM<br>Let's do 9/3 at 10am.                       | Sent from my iPhone                                                                      |
| preview pane.    | Roma, Benjamin<br>June Tue 9:51 AM<br>Hello all,                                     | On Jun 12, 2013, at 8:36 AM, "Cavaliere, Jessica M" < <u>JC671566@wcupa.edu</u> > wrote: |
|                  | Dungee, Treiva                                                                       | Hey Devon,                                                                               |
|                  | 2013 Brochures Tue 9:50 AM<br>Jessica, Please send over                              | Could you make a label for our flash drive that reads SAT?                               |
|                  | Swift, Daniel P.<br>RE: Dreamweaver CS6 Do Mon 10:20<br>Fantastic – thank you!       | Thanks!<br>Jessica Marie Cavaliere                                                       |
|                  | Swift, Daniel P.                                                                     | Procend Turent/Lifelance Murch                                                           |

3

Response time is also quicker to e-mail messages by inline replies, which you can reply with one click by typing your response right in the Reading Pane.

| r Pop Out                                                                                                    |                                  |
|----------------------------------------------------------------------------------------------------|----------------------------------|
| To <u>D'Amico, Devon M.</u> Send         Cc                                                                         |                                  |
| Subject RE: Label                                                                                                   |                                  |
|                                                                                                    | This is an example of the inline |
| From: D'Amico, Devon M.<br>Sent: Wednesday, June 12, 2013 9:17 AM<br>To: Cavaliere, Jessica M<br>Subject: Re: Label | reply feature.                   |
| Hi Jess,                                                                                                    |                                  |
| I am not in today but I will first thing tomorrow.                                                                  |                                  |
| -Devon                                                                                                    |                                  |
| Sent from my iPhone                                                                                                 |                                  |
| On Jun 12, 2013, at 8:36 AM, "Cavaliere, Jessica M" < <u>JC671566@wcupa.edu</u> > wrote:                            |                                  |
| Hey Devon,                                                                                                    |                                  |
| Could you make a label for our flash drive that reads SAT?                                                          |                                  |

### COMMUNICATION

The attachment reminder is a new concept to Outlook 2013 because Outlook can now warn you when it appears you have forgotten to include an attachment referenced in the body of your message. It may be small, but if you're a person that constantly forgets to include attachments, this feature is important and helpful.

| 🖃 🖶 🗲 🖒 🔸 🦉 🔂 🌄 =                                                                                                    | Docr                                                                                | imentation - I     |
|----------------------------------------------------------------------------------------------------|-------------------------------------------------------------------------------------|--------------------|
| FILE MESSAGE INSERT OPTIONS FORMAT TEXT REVIEW                                                                                                    |                                                                                     |                    |
| $\begin{array}{c c} & & & & \\ \hline & & & \\ \hline & & \\ \hline \\ \hline$ | k Attach Signature<br>File Item •                                                   | Apps for<br>Office |
| Clipboard 🕞 Basic Text 🕞 Names                                                                                                    | Include Tags 🖓 Zoon                                                                 | n Apps             |
| Image: Send         To         Laverty. Darlene:           Cc         Cc           Brc         Ecc           Subject         Documentation                                                                                                    |                                                                                     |                    |
|                                                                                                    |                                                                                     |                    |
| Hi,                                                                                                    |                                                                                     |                    |
|                                                                                                    | .1 - 1                                                                              |                    |
| Attached is the Outlook 2013 documentation. Please let me know what you t                                                                                                    | thmk.                                                                               |                    |
| Thanks                                                                                                    |                                                                                     |                    |
| Attachment Remi                                                                                                    | nder                                                                                |                    |
| You ma<br>Don<br>Dont Ser                                                                                                    | y have forgotten to attach a file.<br>i't show this message again<br>nd Send Anyway |                    |
|                                                                                                    |                                                                                     |                    |

| THE INBOX RIBBON                         |                                |                                                                                  |                    |                                              |         |
|------------------------------------------|--------------------------------|----------------------------------------------------------------------------------|--------------------|----------------------------------------------|---------|
| <br>Backstage View                       | Standard Tasks                 |                                                                                  |                    | Minimize the Rib                             | bon —   |
|                                          | FOLDER VIEW                    | Inber-X571596@wcupa.e                                                            | du - Outlook       |                                              | C B C X |
| New New<br>Email Items - Can Up - Delete | Raply Raply Forward The Monter | Move to ? Q: To Manager<br>E3 Team Imal ✓ Done<br>Q: Raply & Dolete ♀ Create New | v Move Rules OneNe | ote Unvead/ Categorize Follow<br>Read - Up - | æ       |
| New Delete                               | Respond                        | Quick Steps                                                                      | G Mave             | Tags Find                                    | · ·     |
|                                          |                                | Groups                                                                           |                    |                                              |         |

The Ribbon was first introduced in some of the Office 2007 programs and is now common to all Office 2013 programs. The Ribbon extends across the top of the program window, which is directly under the title bar and consists of a set of tabs that change depending on the currently active module, item, or content. Clicking a tab name displays the associated set of commands.

### BACKSTAGE VIEW

The File tab displays the Backstage view, a feature that was first introduced in 2010, that is common with all Office programs. The contents of the Backstage view are identical regardless of which module you're working in.

| SS Microsoft             | Exchange *                                                                                                    |
|--------------------------|----------------------------------------------------------------------------------------------------|
| 💠 Add Account            |                                                                                                    |
| Account<br>Settings *    | Account Settings Change settings for this account or set up more connections.      Access this account on the web.                                                     |
|                          |                                                                                                    |
| -                        | Change                                                                                                    |
| Autometic<br>Replies     | Automatic Replies (Out of Office)<br>Use automatic replies to notify others that you are out of office, on vacation, or<br>not available to repond to e-mail messages. |
| Gearup<br>Took -         | Mailbox Cleanup<br>Manage the size of your malbox by emptying Deleted items and archiving.                                                                             |
| Marege Rules<br>& Alerts | Rules and Alerts<br>Use Buke and Alerts to help organize your incoming e-mail messages, and receive<br>updates when items are added, changed, or removed.              |
| Manage Add-<br>ans       | Slow and Disabled Add-ins<br>Manage add-inc that are affecting your Dutlook experience.                                                                                |
|                          | Manage Apps<br>Manage and acquire apps for Outlook.                                                                                                    |

- Info: from this page, you can manage account settings, automatic replies, mailbox size, rules, and alerts.
- **Open & Export:** from this page, you can open an external calendar file, Outlook data files, or other Outlook user's folder in Outlook, and you can import and export files and settings into Outlook.
- Save As: this gives you the option to save an e-mail or e-mails.
- Save Attachments: this gives you the option to save attachments to e-mails.
- **Print:** From this page, you can select a printer, set print options, and preview the effect of the applied options, then print the selected items.
- <u>Office Account:</u> here you can select the color and design of what you want your Office interface to look like with backgrounds (for example, calligraphy or stars) and themes (white, gray or dark gray). You can also add apps, visit the Office store and view storage here.
- **Options:** from this page you can customize your Outlook and various default settings such as font, spell check, and calendar, to name a few.

### STANDARD TABS

Tabs have replaced the standard menus and toolbars. Each tab has a set of tools specific to that tab's functionality. The ribbon in each module includes four standard tabs: Home, Send/Receive, Folder and View. Tabs contain Groups, an area of a ribbon tab containing buttons related to a specific function. Outlook 2013 gives you the option to customize these tabs. In the bottom right corner of some of the tabs are little arrows known as Option Clicks. These Option Clicks open dialog boxes that give you more options to choose from.

*Home Tab:* this tab includes the commands you need to create and manage e-mail messages, but not message content.

| FILE HC                  | ME SEND / RECEIVE                                                   | FOLDER VIEW                |                                                                                                    |             |                    |                              |                |                                                 |   |
|--------------------------|---------------------------------------------------------------------|----------------------------|----------------------------------------------------------------------------------------------------|-------------|--------------------|------------------------------|----------------|-------------------------------------------------|---|
| New New<br>Email Items • | Ignore     ★       Main Clean Up +     ★       Bo Junk +     Delete | Reply Reply Forward More + | <ul> <li>In the second second se</li></ul> | 4<br>*<br>• | Move Rules OneNote | Unread/ Categorize<br>Read * | Follow<br>Up + | Search People<br>Address Book<br>Filter Email • | i |
| New                      | Delete                                                              | Respond                    | Quick Steps                                                                                                    | Ga .        | Move               | Tags                         |                | Find                                            | * |

- **Ignore:** this command moves the selected conversation and any related messages you receive to the Deleted Items folder.
- <u>Clean Up:</u> this command deletes redundant messages, messages whose text is wholly contained with later messages from a conversation.
- <u>Quick Steps:</u> this command allows you to perform multiple processes on one or more e-mail messages with only one click. For example, you can reply to an e-mail message and delete the original message or move a message to a specific folder. You can customize Quick Steps to include any combination of up to 12 actions that you choose.

<u>Send/Receive Tab</u>: this tab includes commands for synchronizing data in Outlook with data on the mail server.

| FILE                    | HOME                             | END / RECEIVE            | FOLDER VI                   | EW                                             |                                        |  |  |   |
|-------------------------|----------------------------------|--------------------------|-----------------------------|------------------------------------------------|----------------------------------------|--|--|---|
| Send/Rece<br>All Folder | ive ि Send All<br>ive ि Send All | Folder<br>ceive Groups * | Show Cancel<br>Progress All | Download<br>Headers ✓ Process Marked Headers ✓ | Download Work<br>Preferences * Offline |  |  |   |
|                         | Send & Receiv                    | ve                       | Download                    | Server                                         | Preferences                            |  |  | ^ |

• <u>Send/Receive All Folders:</u> this command refreshes your inbox with the mail server.

*Folder Tab:* this tab includes commands for creating and managing folders in which you can store messages, calendar items, contact records, notes, tasks, and other Outlook items.

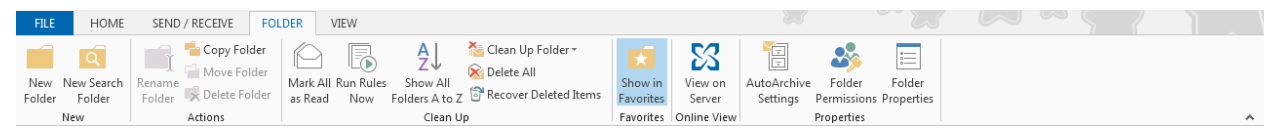

- *New Folder:* this command allows you to create a new folder in the Navigation Pane.
- *New Search Folder:* this command allows you to create a new Search Folder. A search folder displays messages based on specified criteria (i.e. read messages or unread messages).
- <u>Clean Up Folder</u>: this command allows you to remove redundant messages from every conversation in the selected folder.
- **Delete All:** this command allows you to delete all of the items in the selected folder.
- **<u>Recover Deleted Items:</u>** this command allows you to recover deleted items from this folder.

<u>View Tab</u>: this tab includes commands for changing the way items are displayed in the content pane. For example, displaying, hiding, or changing the location of a program window pane, as well as opening or closing secondary program windows.

| FILE                           | HOME                       | SEND / RECEIVE FOLDER | VIEW                 |                 |                       |                                            |                                             |                  |                                        |                      |   |
|--------------------------------|----------------------------|-----------------------|----------------------|-----------------|-----------------------|--------------------------------------------|---------------------------------------------|------------------|----------------------------------------|----------------------|---|
| <b>S</b><br>Change<br>View ▼ S | View Reset<br>ettings View | Show as Conversations | Message<br>Preview * | Date Categories | Erom Flag: Start Date | ⊊a <u>T</u> o<br>▶ Flag: D <u>u</u> e Date | Folder Reading To-Do<br>Pane + Pane + Bar + | People<br>Pane * | Reminders Open in New<br>Window Window | V Close<br>All Items |   |
| Curr                           | rent View                  | Messages              |                      |                 | Arrange               | ement                                      | Layout                                      | People Pane      | Window                                 |                      | ~ |

- **Change View:** this command gives you several view options for the selected folder.
- <u>View Settings</u>: this command allows you to change the font size of the columns, rows, and auto preview of the selected folder. Click on View Settings and select Other Settings from the list. Click on Column Font and select a font and size, click OK. Click on Row Font and select a font and size, click OK.
- <u>Arrangement Group</u>: this group gives you the ability to arrange your folder according to date, from, categories, etc.
- *Layout Group:* this group allows you to view and change options within the Navigation Pane, Reading Pane and To-Do Bar.

Minimize the Ribbon Button: this button is located below the Minimize/Maximize/Close buttons.

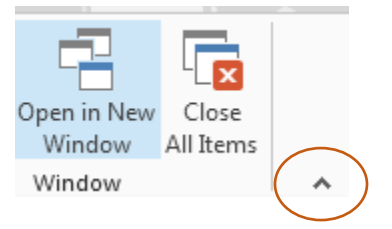

Clicking this button hides the commands, but leaves the tab names visible. You can then click any tab name to temporarily display its commands. Clicking anywhere other than the ribbon hides the commands again. When the full ribbon is temporarily visible, you can click the button at its right end, shaped like a pushpin, to make the display permanent.

### EMAIL VIEWS: A CLOSER LOOK AT THE VIEW TAB

The View Tab contains commands for changing the way items are displayed in the content pane.

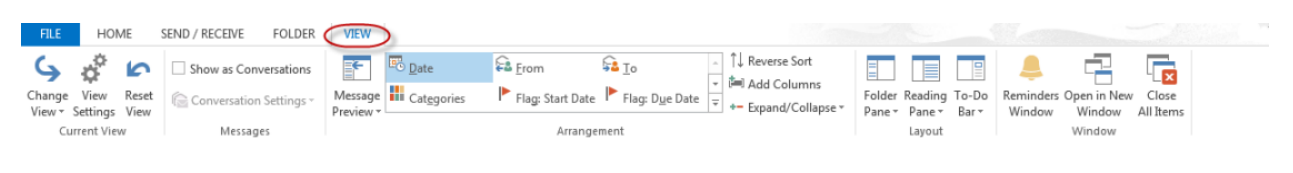

### CURRENT VIEW GROUP:

The **Change View** command allows you to change the current view to another view.

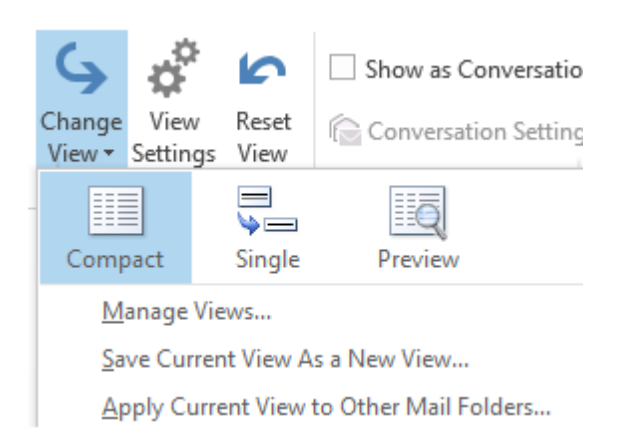

### The default command is Compact. This is how email is displayed in Compact view:

| All Un  | read                                                                                                    | Search Current Mailbox (Ctrl 🔎   Current Mailbox |                     |            |          |  |  |
|---------|----------------------------------------------------------------------------------------------------|--------------------------------------------------|---------------------|------------|----------|--|--|
| 141B10  | FROM SUBJECT                                                                                                    | RECEIVED                                         | SIZE                | CATEGORIES | 8        |  |  |
| Date: 1 | oday                                                                                                    |                                                  |                     |            |          |  |  |
|         | Human Re DON'T FORGET TO GET YOUR FLU VACCINE TODAY IN<br>If you registered for a Flu Vaccine don't forget to come to Sykes St                                                                                               | I SYK Thu 10/23/2<br>tudent Union today          | between             | 9:00       | ►        |  |  |
|         | WCU Depa Weekend parking<br>Dear Campus Community: Please be advised that two events will b                                                                                                    | Thu 10/23/2<br>e held on the West                | 0 19 KB<br>Chester  | 3          | <b> </b> |  |  |
| C,      | Help Desk, Help Desk Announcement - External Email<br>Information Services Help Desk Announcement                                                                                                    | Thu 10/23/2                                      | 0 65 KB             | 3          | ►        |  |  |
|         | West Ches Spam Quarantine Summary - (25)<br>[Barracuda Networks] <http: ?a="bs&lt;/td" www.barracudanetworks.com=""><td>Thu 10/23/2<br/>f_product&gt; Spam Q</td><td>0 91 KB<br/>uarantin</td><td>e 🗌</td><td>▶</td></http:> | Thu 10/23/2<br>f_product> Spam Q                 | 0 91 KB<br>uarantin | e 🗌        | ▶        |  |  |

### In Single View, email is displayed this way:

| AI  | I Unr   | ead               |                                                                    | Search Currei |
|-----|---------|-------------------|--------------------------------------------------------------------|---------------|
| ! ② | 01      | FROM              | SUBJECT                                                            |               |
|     | Date: T | oday              |                                                                    |               |
|     |         | Human Resources   | DON'T FORGET TO GET YOUR FLU VACCINE TODAY IN SYKES STUDENT UNION! |               |
|     |         | WCU Department    | Weekend parking                                                    |               |
|     | C,      | Help Desk, Facult | Help Desk Announcement - External Email                            |               |
|     |         | West Chester Uni  | Spam Quarantine Summary - (25)                                     |               |

Preview View looks the same as Compact view but will completely turn off the Reading Pane.

In addition, the **Current View Group** will allow you to: **Mange views** (create, modify and apply views to this folder); **Save Custom View** – after you've customized your view, you can save it. You can also **Apply the Current View setting to other email folders**.

| Advanced View Settings: Preview |                                                         |  |  |  |  |  |
|---------------------------------|---------------------------------------------------------|--|--|--|--|--|
| Description                     |                                                         |  |  |  |  |  |
| Columns                         | Importance, Reminder, Icon, Flag Status, Attachment, Fr |  |  |  |  |  |
| Group By                        | None                                                    |  |  |  |  |  |
| Sort                            | Received (descending)                                   |  |  |  |  |  |
| Filter                          | Off                                                     |  |  |  |  |  |
| Other Settings                  | Fonts and other Table View settings                     |  |  |  |  |  |
| Conditional Formatting          | User defined fonts on each message                      |  |  |  |  |  |
| Format Columns                  | Specify the display formats for each field              |  |  |  |  |  |
| Reset Current View              | OK Cancel                                               |  |  |  |  |  |

View Settings: allows you to customize the way you view your email:

**Reset View** returns view to original settings.

### THE MESSAGES GROUP

**Conversations** are found in the message group. Conversations view is a feature of Microsoft Outlook that groups messages from a single conversation together to make managing email more efficient. When Conversations is turned on, messages that share the same subject appear as conversations that can be viewed expanded or collapsed.

By default, Conversations is enabled on all campus email accounts. If you would like to disable Conversations in Outlook, simply click on "View" and in the Messages Group, deselect "Show as Conversations". Then select 'Do not show messages arranged by conversations in: All Mailboxes - or -This Folder."

If you prefer to have Conversations turned on, you can further define how conversations are displayed in the message list by selecting "Conversation Settings" then choosing from a number of available options.

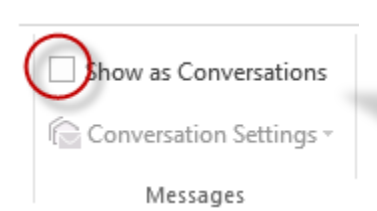

Un check the box to turn off Conversations View.

### The Arrangement Group

This group gives you the ability to arrange your folder according to date, from, categories, etc.

### **Message Preview**

This group allows you to preview messages without opening them.

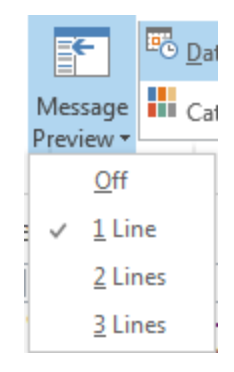

### QUICK ACCESS TOOLBAR

The Quick Access Toolbar (QAT) is a toolbar that displays frequently used commands. You can add commands that are available regardless of which tab is currently active in the Message window. Adding a command to the QAT in a new message window does not add it to the QAT of any other Outlook item window or any other Microsoft Office 2013 program window.

### Placing buttons on the Quick Access Toolbar:

1. Click on the Customize Quick Access Toolbar button at the right end of the QAT and a list of commands will display.

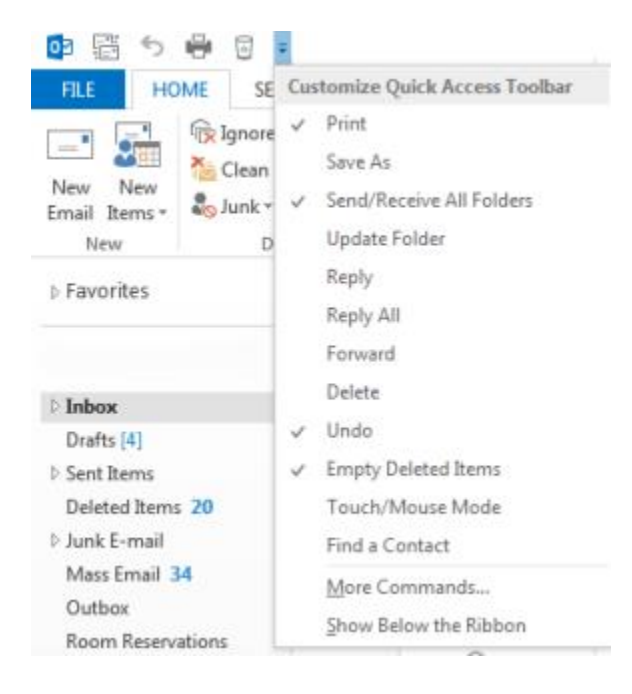

- 2. A check mark indicates a command that is already displayed on the QAT.
- 3. Clicking a command that is not already preceded by a check mark adds that command to the right end of the QAT.
- 4. To see a list of all the available commands that can be added to the QAT, click on More Commands.

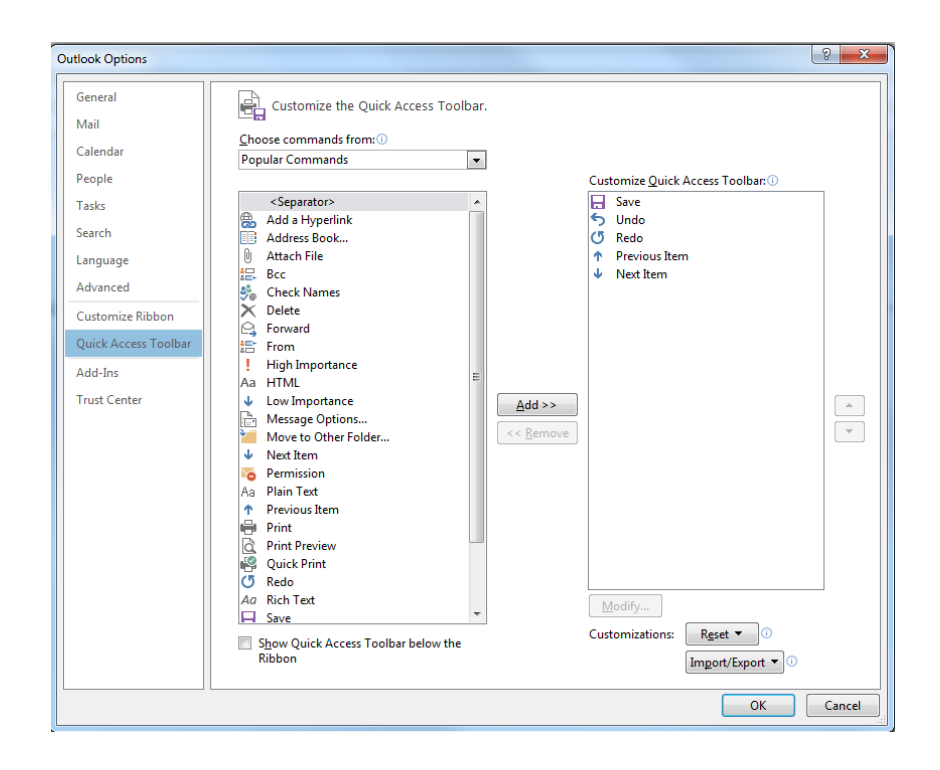

- 5. Select an item in the left column, click on Add and it will appear in the right column.
- 6. To remove an item from the QAT, select it in the right column and click on Remove.
- 7. You can also change the order of how these items appear on the toolbar. Select the item in the right column and click on the Up arrow located on the right to move the item up or click on the Down arrow to move the item down.
- 8. To change the location of where the QAT appears on the ribbon, click on the Customize Quick Access Toolbar button at the right end of the QAT.
- 9. Click on Show Below the Ribbon and the QAT will be moved below the ribbon. Follow the same steps to move the QAT to above the ribbon.

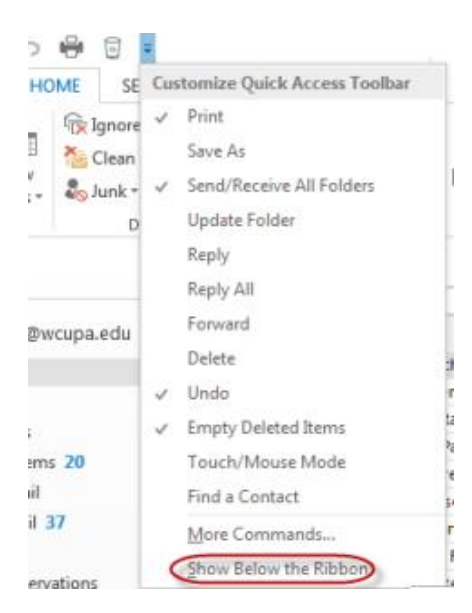

### CREATING PERSONAL FOLDERS

The Archive Folder:

The Archive folder provides you a significant advantage versus archiving items to an Outlook Data File (.pst) on your computer. An Outlook .pst is available only within Outlook and only on the computer where the file is saved. By using the Archive folder, you have full access to the archived items from either MS Outlook or Outlook Web App (OWA aka webmail).

You can move or copy messages between your primary mailbox and the Archive.

| ✓ Online Archive - |
|--------------------|
| Deleted Items      |
| Drafts 2           |
| Inbox              |
| ▷ Junk E-mail      |
| ▷ RSS Feeds        |
| Saved              |
| Sent Items         |
| Sync Issues1       |

### 1. Right click on the Online Archive and select New Folder

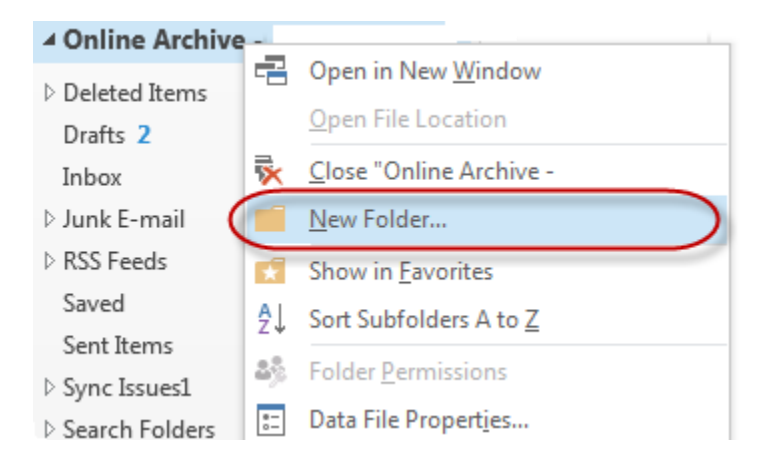

2. Give the folder a name and hit Enter

| Online Archive - |   |
|------------------|---|
| Training         | ٦ |
| > Deleted Items  |   |
| Drafts 2         |   |
| Inbox            |   |
| > Junk E-mail    |   |
| > RSS Feeds      |   |
| Saved            |   |
| Sent Items       |   |
| > Sync Issues1   |   |
| > Search Folders |   |

3. The new folder will be listed alphabetically under Online Archive. Click and drag messages to the folder and you can access them from Outlook or webmail:

| Inline Archive -          |
|---------------------------|
| Deleted Items<br>Drafts 2 |
| Inbox                     |
| ▷ Junk E-mail             |
| ▷ RSS Feeds               |
| Saved                     |
| Sent Items                |
| ▷ Sync Issues1            |
| Training                  |
| Search Folders            |

### SPAM

From time to time you will receive SPAM or PHISHING emails where someone asks for your personal information, including passwords. A quick way to determine if a note is spam is by looking at the address. If the sender's email address does not end with wcupa.edu, it is not from WCU.

Some words to look for in a SPAM or PHISHING email:

- Update account
- Verify
- Validate
- Click here

In the emal below, note the link (URL) you are asked to click:

- It should end with wcupa.edu
- It should read https: (the s = a secure link)

### WHEN IN DOUBT, CONTACT THE HELP DESK.

FW: Login Error Detected

To Help Desk, Faculty/Staff/Student

From: WCU Alert <<u>alexanderbjun</u>@ucla.edu Date: Wednesday, July 30, 2014 5:55 PM Subject: Login Error Detected

We Have temporarily suspended your WCU account due to possible login errors detected on your account from an unrecognized Device in Ukraine, Kiev (IP=93.73.119.62) If you didn't do this kindly follow this link <u>http://wcupaaccountrecoveryauthcenter.yolasite.com</u> o recover your account Sincerely, IT Service Alert Desk

### THE MESSAGING RIBBON

| Backstage View                    | Quick Access Toolbar                                                                   |                             | Ribbon                                             |   |     |     |
|-----------------------------------|----------------------------------------------------------------------------------------|-----------------------------|----------------------------------------------------|---|-----|-----|
|                                   | . ↓                                                                                    |                             |                                                    |   |     |     |
| FILE MESSAGE                      | ↓ ↓<br>INSERT OPTIONS FORMATTEXT REVI                                                  | Untitled - Messa<br>IEW     | ge (HTML)                                          |   | T - | 8 × |
| Paste<br>• Format Painter         | $ \begin{array}{ c c c c c } \hline & & & & & & \\ \hline & & & & & \\ \hline & & & &$ | Address Check<br>Book Names | Follow Up ▼     High Importance     Low Importance | n |     |     |
| Clipboard To 1005<br>Send Subject | Basic Text 5                                                                           | Names Include               | Tags rs Zoon                                       | n |     |     |

**Message Tab**: this tab includes a selection of the commands you are most likely to use when creating a new message.

- **Basic Text Group:** within this group you can format the text of the e-mail with many of the same tools that you can find in Microsoft Word.
- Names: this group gives you address book and check names, which makes sure that the e-mail address is correct.
- **Include:** this group gives you the option to attach a file and a signature to your message. You can also create a new signature or edit an existing signature.

Insert Tab: this tab includes commands that allow you to insert files, a signature, tables, images, symbols, and

| more     | 2.                             |            |            |        |                        |          |            |       |            |           |          |               |          |         |              |          |          |            |  |   |
|----------|--------------------------------|------------|------------|--------|------------------------|----------|------------|-------|------------|-----------|----------|---------------|----------|---------|--------------|----------|----------|------------|--|---|
| FILE     | MESSAGE                        | INSERT     | OPTIONS    | FOR    | RMAT TEXT              | REVIE    | N          |       |            |           |          |               |          |         |              |          |          |            |  |   |
| 0        |                                |            |            |        |                        | 0        |            |       | ō +        |           |          | A             |          | 4       | A Drop Cap - | π        | Ω        | A=<br>A=   |  |   |
| Attach C | utlook Business<br>Item Card r | Calendar S | ignature T | able P | Pictures Onli<br>Pictu | ne Shape | s SmartArt | Chart | Screenshot | Hyperlink | Bookmark | Text<br>Box T | Quick    | WordArt | Object       | Equation | Symbol I | Horizontal |  |   |
| 1.11C    | Include                        | 2          | Та         | ables  | FICU                   | IIIu     | strations  |       |            | Lir       | nks      | 001           | i urts - | Text    |              |          | Symbols  | LINC       |  | ~ |

**Options Tab**: this tab includes commands showing the CC and BCC fields in the message header of an e-mail. It also gives you the option for tracking an e-mail, such as requesting a Delivery Receipt or a Read Receipt.

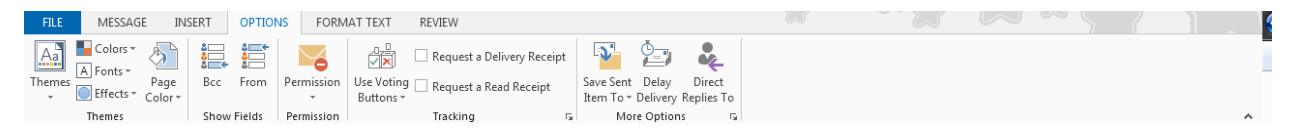

*Format Text Tab*: this tab includes many text formatting options found in Microsoft Word. You have the option to find, replace, select, cut and paste text.

| FILE MESSAGE       | INSERT OPTI   | ONS FORMAT TEXT                        | REVIEW         |                                  |                  |                    |                   |           |                           |   |
|--------------------|---------------|----------------------------------------|----------------|----------------------------------|------------------|--------------------|-------------------|-----------|---------------------------|---|
| 🚔 🔏 Cut            | Aa HTML       | Times N × 12 × A A                     | Aa - A         | := . <u>}</u> = . <del>5</del> . | =   <u>0</u>   ¶ |                    |                   |           | 👫 Find 👻                  |   |
| Copy               | Aa Plain Text |                                        |                |                                  | - 24 "           | Aabbeel Aabbeel    | Aabbc( Aabbc      |           | ab<br>ac<br>ac<br>Replace |   |
| 🗸 💞 Format Painter | Aa Rich Text  | B $I \sqcup abe x_2 x^2 = \frac{a}{2}$ | 🖉 - <u>A</u> - | <b>≡</b> = = =  ‡ •  3           | "                | 1 Normal 1 No Spac | Heading 1 Heading | g 2 Title | nge<br>es ∗ 🔓 Select ∗    |   |
| Clipboard 🕞        | Format        | Font                                   | r <u>s</u>     | Paragraph                        | G.               |                    | Styles            |           | 😼 Editing                 | ~ |

**Review Tab**: this tab includes commands for proofing such as checking spelling and grammar.

| E        | MESSAG     | e ins    | SERT  | OPTIONS     | FORMA    | T TEXT | REVIEW |  |  |  |  |
|----------|------------|----------|-------|-------------|----------|--------|--------|--|--|--|--|
| ABC      | 6          |          | ABC   | at          |          |        |        |  |  |  |  |
| elling & | Research T | hesaurus | Word  | Translate I | Language |        |        |  |  |  |  |
| rammar   |            |          | Count | *           | *        |        |        |  |  |  |  |
|          | Proofir    | ng       |       | Langu       | Jage     |        |        |  |  |  |  |

### FEATURES

### ATTACHMENTS:

You can attach a file (item, picture, or calendar) to an email by using the Include Group from the Message Tab, or by using the Insert Tab.

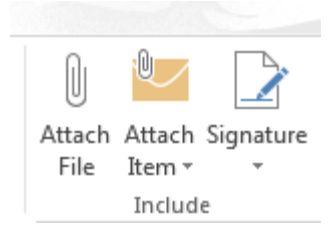

### AUTO SIGNATURE

From the Insert Tab or the Include Group from the Message Tab, click Signature. A new window will appear

| Signatures and Stationery            | 8 3                          |
|--------------------------------------|------------------------------|
| E-mail Signature Personal Stationery |                              |
| Sele <u>c</u> t signature to edit    | Choose default signature     |
| A                                    | E-mail account: @wcupa.edu 💌 |
|                                      | New <u>m</u> essages: (none) |
|                                      | Replies/forwards: (none)     |
| Delete New Save Pename               |                              |
|                                      |                              |
| Garamond v 9 B I U Automatic         | 💌 🚍 🚍 🔠 Business Card 📑 🔂    |
|                                      |                              |
|                                      |                              |
|                                      |                              |
|                                      |                              |
|                                      |                              |
|                                      |                              |
|                                      |                              |
|                                      |                              |
|                                      | OK Cancel                    |

- 1. Click the New Button and give your signature tag a name.
- 2. Select the font type and size and any other features you wish to use and enter the information for your signature.
- 3. Select whether or not to include the signature on New Message, Replies/forwards. When you are finished, click Save or OK.

### OUT OF OFFICE

You can set up Microsoft Outlook 2013 to automatically respond to people who send you send an email message. This helps inform people that you aren't in the office or that your response might be delayed. Automatic Replies can include details, such as alternate contact information. To set up automatic replies (Out of Office):

1. Click the **File** tab, and then click the **Info** tab in the menu.

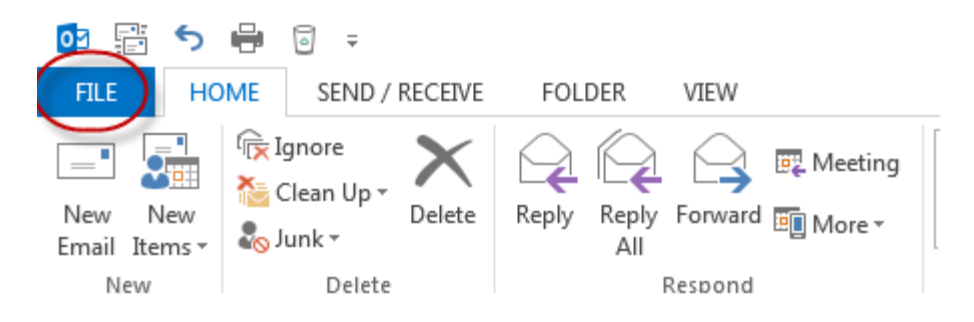

### 2. Click Automatic Replies (Out of Office).

| Æ                           | Inbox - DLaverty@wcupa.edu - Outlook                                                                                                    |
|-----------------------------|----------------------------------------------------------------------------------------------------|
| Info                        | Account Information                                                                                                    |
| Open & Export               | Microsoft Exchange                                                                                                    |
| Save As<br>Save Attachments | Add Account                                                                                                    |
| Print                       | Account Settings<br>Account<br>Settings                                                                                                    |
| Office Account<br>Options   | Access this account on the web.<br>https://outlook.wcupa.edu/owa/                                                                                                    |
| Exit                        | Change                                                                                                    |
|                             | Automatic Replies (Out of Office)<br>Use automatic replies to notify others that you are out of office, on vacation, or<br>not available to respond to e-mail messages. |
|                             | Mailbox Cleanup<br>Manage the size of your mailbox by emptying Deleted Items and archiving.<br>Cleanup<br>Tools ~ 2.86 GB free of 2.9 GB                                |

| Automatic Replies -                                          |                                             |                    |                 | <b>x</b> |
|--------------------------------------------------------------|---------------------------------------------|--------------------|-----------------|----------|
| Do not send automa<br>Send automatic replice<br>Only send du | tic replies<br>ies<br>ring this time range: |                    |                 |          |
| Start time:                                                  | Wed 10/29/2014 👻                            | 9:00 AM 🔻          |                 |          |
| End time:                                                    | Thu 10/30/2014 🔍                            | 9:00 AM v          |                 |          |
| Automatically reply once                                     | e for each sender with th                   | ne following messa | ges:            |          |
| 🍇 Inside My Organ                                            | ization 🙆 Outside                           | My Organization (O | n)              |          |
| Times New Roman                                              | ▼ 10 ▼ B                                    | s I U <u>A</u> ⊟   | ¦E €≣ +≊        |          |
| I am out of the off<br>at 610-436-3350                       | ice. If you need assi<br>. Thank you.       | stance, please co  | ntact the IT He | p Desk   |
| Rules                                                        |                                             |                    | ОК              | Cancel   |

- 3. In the Automatic Replies dialog box, select the Send Automatic Replies check box.
- 4. If you want to specify a set time and date range, select the **Only send during this time range** check box. Then set the **Start time**, and then set the **End time**.
- 5. In the **Inside my organization** tab, type the message that you want to send within your organization, and in the **Outside my organization** tab, type the message that you want to send outside your organization.
- 6. Click **OK**.
- If you selected the "Only send during this time range" option in step 4, the Automatic Replies (Out of Office) feature will continue to run until the date and time set for the End Time in step 5 is reached. Otherwise, the Automatic Replies (Out of Office) will continue to run until you repeat step 1 and select the "Do not send automatic replies" option.

### CREATING DISTRIBUTION LISTS

1. Click Home > New Items

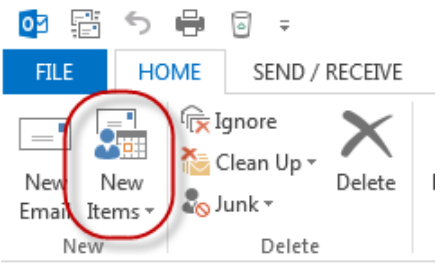

2. Click More Items > Contact Group

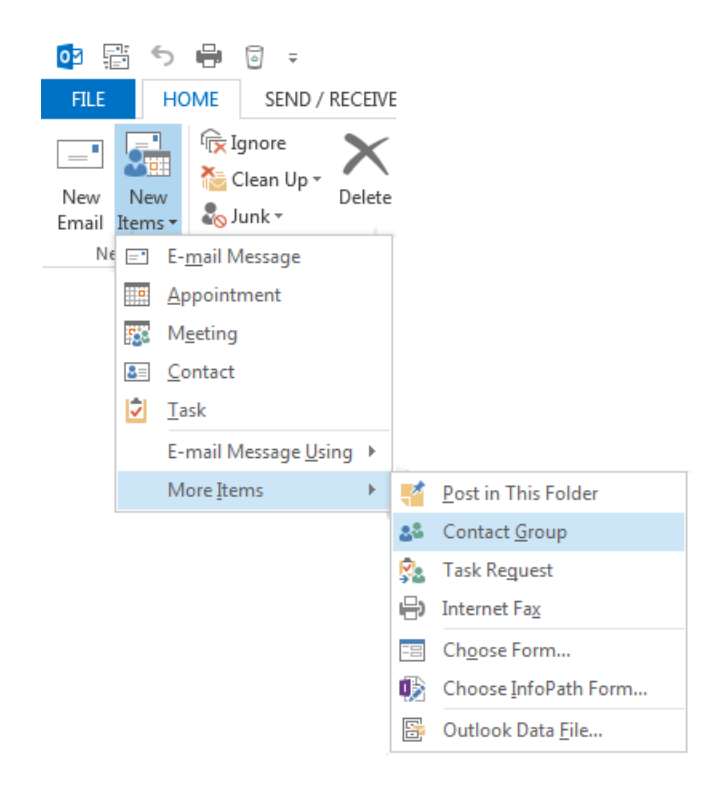

3. On the **Contact Group** ribbon, click **Add Members**.

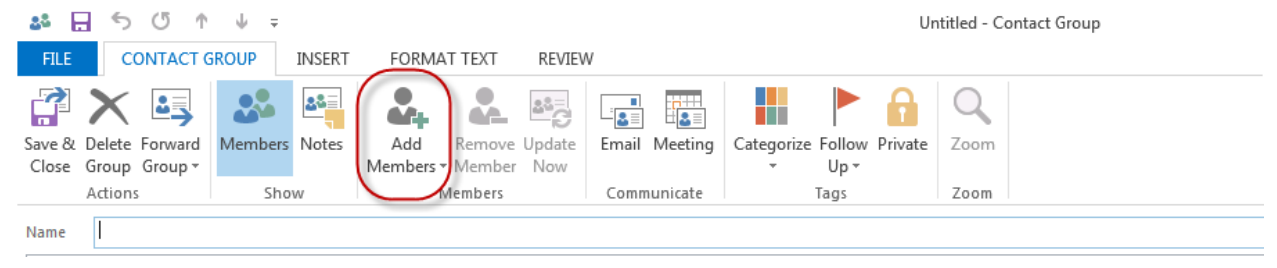

4. Select From Address Book from the drop-down list to add members.

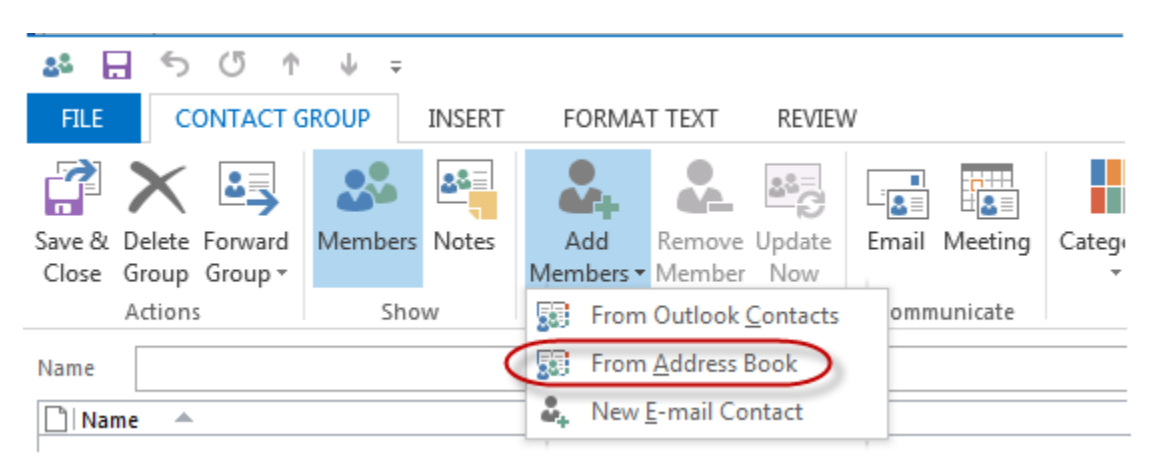

5. In Select Members Contacts dialog, select one of your recipients and then click on Members button.

| Select Members: Global Address List                     |       |                                          |     |               | ×  |
|---------------------------------------------------------|-------|------------------------------------------|-----|---------------|----|
| Search: <ul> <li>Name only</li> <li>More col</li> </ul> | umns  | Address Book                             |     |               |    |
| dungee                                                  | Go    | Global Address List - DLaverty@wcupa.edu | •   | Advanced Fi   | nd |
| Name                                                    | Title | Business Phone                           | Loc | ation         |    |
| 🚨 Dungee, Crystal M                                     |       |                                          |     |               |    |
| 🍰 Dungee, Treiva                                        |       | 610-436-3397                             | AND | ERSON HALL 02 |    |
| 🚨 Dunheimer, Alyssa M.                                  |       |                                          |     |               |    |
| 🚨 Dunigan, Emily C.                                     |       |                                          |     |               |    |
| 🚨 Dunion, Eric C.                                       |       |                                          |     |               |    |
| 🚨 Dunkel, Amber                                         |       |                                          |     |               |    |
| 🚨 Dunkerley, Patricia T                                 |       |                                          |     |               |    |
| 🊨 Dunkle, Craig T                                       |       |                                          |     |               |    |
| 矗 Dunkle, Douglas                                       |       |                                          |     |               |    |
| 🚨 Dunlap, Amanda P.                                     |       |                                          |     |               |    |
| 🊨 Dunlap, Amy L.                                        |       |                                          |     |               |    |
| 🊨 Dunlap, Jennifer D.                                   |       |                                          |     |               |    |
| 🊨 Dunlap, Keith A.                                      |       |                                          |     |               |    |
| 🊨 Dunlap, Kristin A                                     |       |                                          |     |               | _  |
| Dunlan Kvra M                                           |       |                                          |     |               | ×  |
|                                                         |       |                                          |     | P             |    |
| Members ->                                              |       |                                          |     |               |    |
|                                                         |       |                                          |     |               |    |
|                                                         |       | C                                        | )K  | Cancel        |    |
|                                                         |       |                                          |     |               |    |

6. Repeat that operation until this distribution list includes all the team members' email address. Then click on **OK** button.

| duckinfield              | Go            | Global Address List - DLaverty@wcupa.edu | Advanced Fin     |
|--------------------------|---------------|------------------------------------------|------------------|
| Name                     | Title         | Business Phone                           | Location         |
| 🚨 Duckinfield, Steve     |               | 610-436-2992                             | ANDERSON HALL 10 |
| 🚨 Ducko, Carli R.        |               |                                          |                  |
| 🚨 Ducksworth, Noelle B   |               |                                          |                  |
| 🚨 Duckworth, Emilee      |               |                                          |                  |
| 🚨 Dudas, Shanna          |               |                                          | L                |
| 🊨 Duddy, Brendan J.      |               |                                          |                  |
| 🚨 Duddy, Caitlin M.      |               |                                          |                  |
| 🊨 Dudeck, Cameron L      |               |                                          |                  |
| 🚨 Dudek, Christine       |               |                                          |                  |
| 🊨 Dudek, Jennifer C      |               |                                          |                  |
| 🚨 Dudek, Lisa            |               |                                          |                  |
| 🚨 Dudek, Stephanie L     |               |                                          |                  |
| 🚨 Dudley, Christopher S. |               |                                          |                  |
| 🚨 Dudley, Jeffery L.     |               |                                          |                  |
| Pudley Kristin M         |               |                                          |                  |
| •                        |               |                                          | •                |
| Mambara Dungee Treiva    | : Laverty, Da | rlene: Duckinfield, Steve                |                  |

7. Type a name for your distribution list, and then click **Save & Close**.

| ≛ ⊟ ⁵ ଓ ↑ ↓ ÷    |                                 |         |            |                    |                  |                  |            | Untitled - Contact Group |            |                |         |      |            |
|------------------|---------------------------------|---------|------------|--------------------|------------------|------------------|------------|--------------------------|------------|----------------|---------|------|------------|
| FILE             | E CONTACT GROUP INSERT          |         |            | FORMAT TEXT REVIEW |                  |                  |            |                          |            |                |         |      |            |
|                  | ╳ 🗳                             | 2       | <b>2</b> 2 | <b>.</b>           |                  | <b>**</b> =      |            |                          |            |                |         | Q    |            |
| Save &<br>Close  | Delete Forward<br>Group Group ▼ | Members | Notes      | Add<br>Members •   | Remove<br>Member | Update<br>Now    | Email      | Meeting                  | Categorize | Follow<br>Up ≠ | Private | Zoom |            |
| $\sim$           | Actions Show                    |         | Members    |                    |                  | Communicate Tags |            | Tags                     | Zoom       |                |         |      |            |
| Name             | Leaders                         | >       |            |                    |                  |                  |            |                          |            |                |         |      |            |
| DName 🔺          |                                 |         |            |                    |                  |                  |            |                          |            |                |         |      |            |
| 💵 Duc            | kinfield, Steve                 |         |            |                    |                  |                  |            |                          |            |                |         |      | @wcupa.edu |
| 🔚 Dungee, Treiva |                                 |         |            |                    |                  |                  | @wcupa.edu |                          |            |                |         |      |            |
| S≡ Lave          | erty, Darlene                   |         |            |                    |                  |                  |            |                          |            |                |         |      | @wcupa.edu |

8. When you want to send email to this team, select the distribution list from the **Select Names** dialog, click **To**, and then click on **OK** button.

| elect Names: Contacts       |                                | _                           |
|-----------------------------|--------------------------------|-----------------------------|
| Search:   Name only   M     | ore columns Address Book       |                             |
| leaders                     | Go Contacts - DLaverty@        | ⊉wcupa.edu 👻 Advanced Find  |
| Name                        | Display Name                   | E-mail Address              |
| Kathy Sullivan Kevin Thomas | Kathy Sullivan<br>Kevin Thomas | i@yahoo.com ∕<br>@gmail.com |
| 24 Leaders                  | Leaders                        |                             |
| -                           |                                |                             |
| - · · · ·                   |                                | •                           |
| To -> Leaders               |                                |                             |
| Cc ->                       |                                |                             |
| Bcc ->                      |                                |                             |
|                             |                                | OK Cancel                   |

9. Then the distribution list will appear on the **To** column. Compose your email, and then you can send it. All the members in the distribution list will receive your email message

| <b>F</b> | 50                      | ↑ ↓ 🗳              | 🔾 🍑 🗧                  |                                                                      |       |                 |                |                |                  |                |
|----------|-------------------------|--------------------|------------------------|----------------------------------------------------------------------|-------|-----------------|----------------|----------------|------------------|----------------|
| FILE     | MESSAGE                 | INSERT             | OPTIONS                | FORMAT TEXT                                                          | REVIE | W               |                |                |                  |                |
|          | Cut                     |                    | - 12 - A               | $A^* \begin{vmatrix} 1 \\ 1 \\ 1 \\ 1 \\ 1 \\ 1 \\ 1 \\ 1 \\ 1 \\ 1$ | - A   | 22              | <b>?</b> @     |                |                  |                |
| Paste 🗸  | 🛙 Copy<br>🖡 Format Pair | B I                | <u>U</u> <u>ab</u> A - | $ \equiv \equiv \equiv  $                                            | e æ   | Address<br>Book | Check<br>Names | Attach<br>File | Attach<br>Item - | Signature<br>• |
| Clij     | pboard                  | Fail               | Basic T                | ext                                                                  | G.    | Nan             | nes            | The second     | Includ           | e              |
|          |                         |                    |                        |                                                                      |       |                 |                |                |                  |                |
| _        | То                      | ∃ <u>Leaders</u> ; |                        |                                                                      |       |                 |                |                |                  |                |
|          | Сс                      |                    |                        |                                                                      |       |                 |                |                |                  |                |
| Send     |                         |                    |                        |                                                                      |       |                 |                |                |                  |                |
|          | Bcc                     |                    |                        |                                                                      |       |                 |                |                |                  |                |
|          | 5.1. L. L               |                    |                        |                                                                      |       |                 |                |                |                  |                |
|          | Subject                 |                    |                        |                                                                      |       |                 |                |                |                  |                |
|          |                         |                    |                        |                                                                      |       |                 |                |                |                  |                |
|          |                         |                    |                        |                                                                      |       |                 |                |                |                  |                |

## PRINTING

| ¢              | Inbox - JC6715                                  | 66@wcupa.edu - Outlook                                                                                                    | - ª × |
|----------------|-------------------------------------------------|----------------------------------------------------------------------------------------------------|-------|
| Info           | Print                                           |                                                                                                    |       |
| Open & Export  | Specify how you want the item to be printed and |                                                                                                    |       |
| Save As        | Print Click Print.                              | avaliere, Jessica M                                                                                                    |       |
| Print          | Printer <sup>©</sup>                            | roms The Lincoln Room <susan@lincolnroomwestchester.com><br/>ent: Thursday, June 13, 2013 3-48 PM<br/>os: The Lincoln Room</susan@lincolnroomwestchester.com>                                                                                                    |       |
|                | LANIER MP C5000/LD550C P                        | ubject: Butternut Squash Soup & More                                                                                                    |       |
| Office Account | Print Options                                   | <ul> <li>Friday, June 21, the Summer Solstice is our only Evening Walking Four this summer. Includes dessert and<br/>beverage</li></ul>                                                                                                    |       |
| Options        | Settings                                        | COI. July 20, August 17 and september 14 aam.     Itam Reservations Required \$20 pp     Finger Food Fridays is our newsat event. It is a cool version of our popular Fondue Fridays. There will be dips     (chilled), savord 3 sived. EVOS Live music. Great way to spend an evening in the Downtown Night                                               |       |
|                | Table Style                                     | Life July 12, August 23 and September 20 Reservations Required S20pp<br>Oh, only 3 1/2 months until Butternut Squaresh Soupi black on the menu. Right now ware delebrating<br>National load Tea Month with an load Tea Bar ful of flavor. We also have two new jar desserts, marble chocolate<br>& st awakerry whordas e saved in the arcomate izer. Yummy |       |
|                | Memo Style                                      | Tomorrow we will be celebrating FLAG DAY with an added special menu.  ape to see you soon!                                                                                                    |       |
|                | <br>  <br>                                      | he Lincoln Room Start<br>10-895-2102<br>IncolRoom WatChaster.com                                                                                                    |       |
|                |                                                 |                                                                                                    |       |
|                |                                                 |                                                                                                    |       |
|                |                                                 |                                                                                                    |       |
|                |                                                 |                                                                                                    |       |
|                |                                                 |                                                                                                    |       |
|                |                                                 |                                                                                                    |       |
|                |                                                 |                                                                                                    |       |
|                |                                                 |                                                                                                    |       |
|                |                                                 | 1                                                                                                    |       |
|                |                                                 |                                                                                                    |       |
|                | 4 1 of1 ▶                                       |                                                                                                    | I     |

- 1. Click File
- 2. Click Print
  - Select a printer
  - You can specify how you want the item to print (settings)
- 3. Click the Print icon